# Upute za korištenje WMS servisa u alatima ESRI ArcMap i Quantum GIS

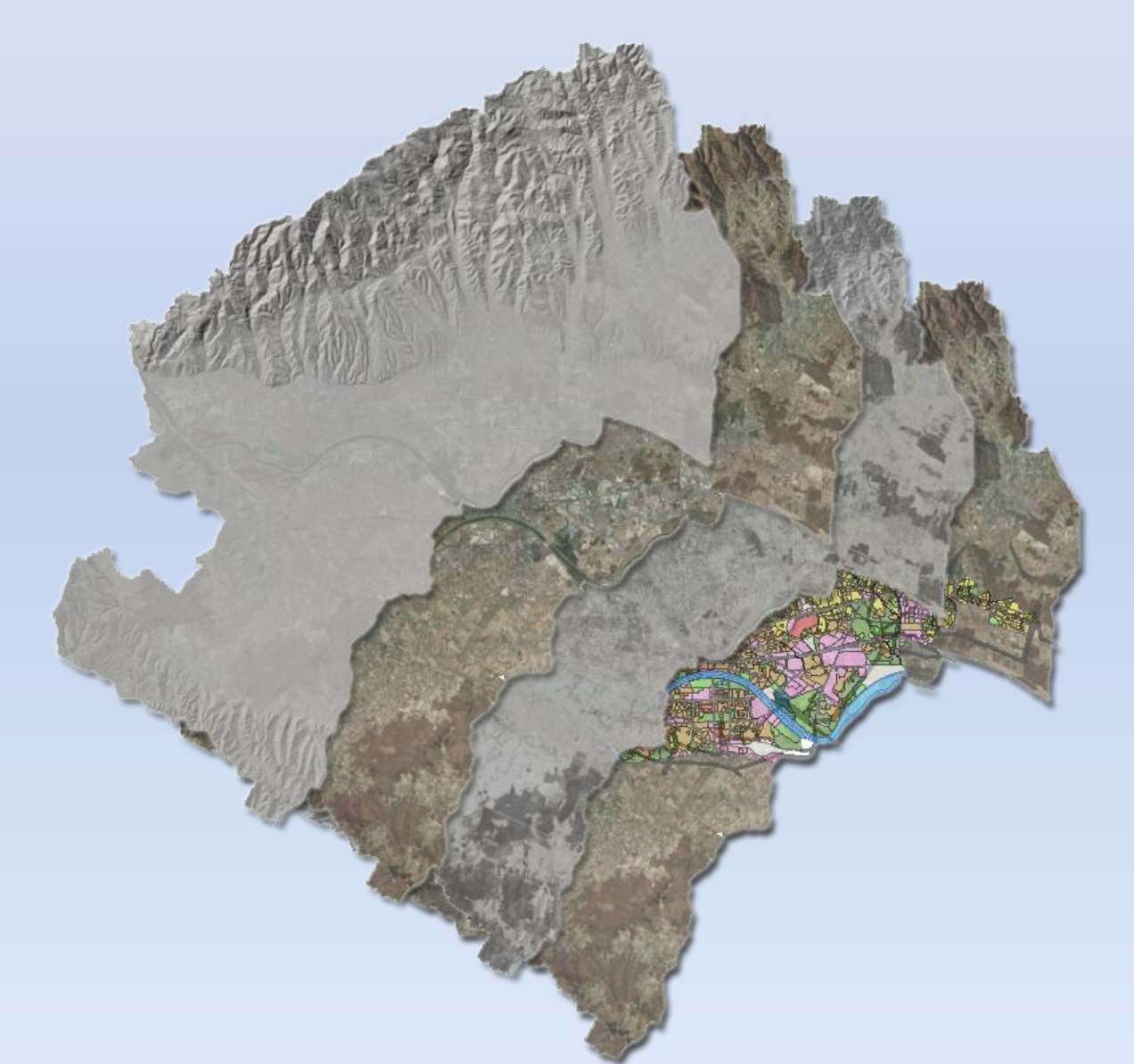

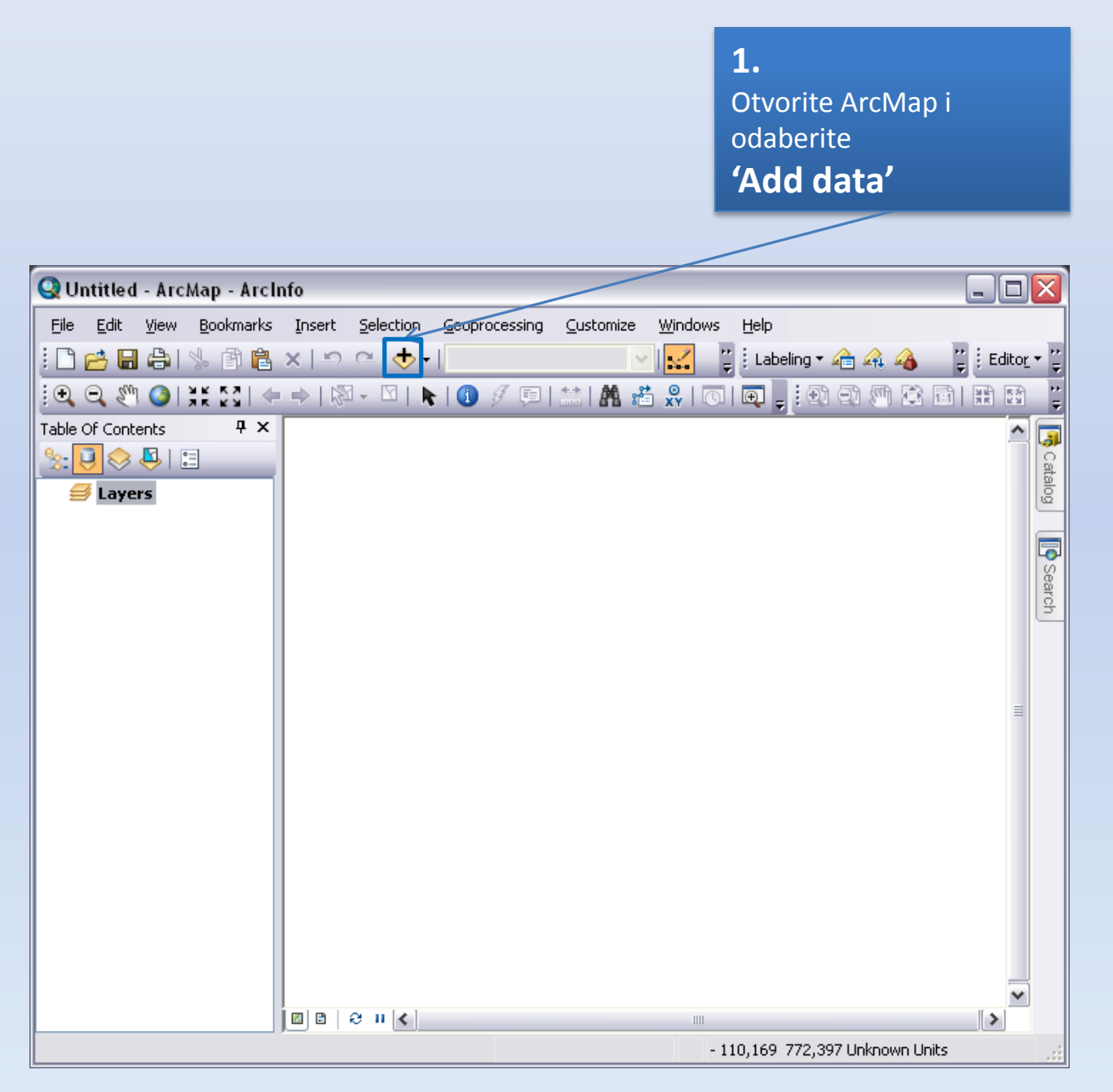

| <b>2.</b><br>U izborniku 'Look in'<br>odaberite<br><b>'GIS Servers'</b>                                                                                                    |            | <ul> <li>J.</li> <li>U prikazanom popisu<br/>servera, odaberite</li> <li>'Add WMS Server'</li> </ul>                                 |
|----------------------------------------------------------------------------------------------------|------------|----------------------------------------------------------------------------------------------------|
| Add Data                                                                                                    | X          | Add Data                                                                                                    |
| Look in: ArcGIS<br>Name<br>Toolbo<br>Toolbo<br>Toolbo<br>Toolbo<br>Toolboxes<br>AddIns<br>Toolboxes<br>Toolboxes<br>Toolboxes<br>Toolboxes<br>Toolboxes<br>Toolboxes<br>Toolboxes<br>Toolboxes<br>Toolboxes<br>Toolboxes<br>Toolboxes<br>Toolboxes<br>Toolboxes<br>Toolboxes<br>Toolboxes<br>Connections<br>Connections<br>Connections<br>Connections<br>Coordinate Systems |            | Look in: GIS Servers<br>Name Type<br>Add WMS Server<br>Add WCS Server<br>Add ArcIMS Server<br>Add ArcGIS Server<br>Add ArcGIS Server |
| Name:<br>Show of type: Datasets and Layers                                                                                                    | Add Cancel | Name: Add<br>Show of type: Datasets and Layers Cancel                                                                                |

| <ul> <li>4.</li> <li>U polje URL prepišite adresu servisa koji želite koristi</li> <li> <sup>●</sup> WMS Servisi     </li> <li>Maživ sloja Digitalni ortofoto 2012     </li> <li>Skraćeni naziv CDOF2012     </li> <li>Godina nastanka 2012.     </li> <li>Izvorna projekcija HTRS96/TM     </li> <li>Područje pokrivenosti (WGS84) 16 24E 15 77W/45 818 45 97M     </li> <li>WMS URL https://tamweb02dw.razvoj.gzaop.local:448/geoportal/Public</li> </ul> | ti<br>S.<br>Kliknite<br>OK<br>/Ortofoto2012_Public/MapServer/WMSServer |                   |
|----------------------------------------------------------------------------------------------------|------------------------------------------------------------------------|-------------------|
| Add WMS Server                                                                                                    | Add WMS Server                                                         | ? 🗙               |
|                                                                                                    | IIII - https://geoportal.zagreb.br/Public/Ortofoto2012_Public/fit      | apServer/WMSServe |
| Examples: http://www.myserver.com/arcgis/services/mymap/MapServer/WMSServer?                                                                                                    | Examples: http://www.myserver.com/arcgis/services/mymap/MapServi       | er/WMSServer?     |
| http://www.example.com/servlet/com.esri.wms.Esrimap?ServiceName=Name&                                                                                                    | http://www.example.com/servlet/com.esri.wms.Esrimap?Ser                | rviceName=Name&   |
| Server Lavers                                                                                                    | Server Lavers                                                          |                   |
| Get Layers                                                                                                    | Get Layers                                                             |                   |
|                                                                                                    |                                                                        |                   |
| Account (Optional)                                                                                                    | Account (Optional)                                                     |                   |
| User:<br>Password: ✓ Save Password                                                                                                    | User:<br>Password: ✓ Save Pi                                           | assword           |
| OK Cancel                                                                                                    |                                                                        | Cancel            |

| <ul> <li>6.</li> <li>Na popisu servera prikazan je WMS servis za dohvat podataka sa Geoportala.</li> <li>Odaberite servis i kliknite 'Add'</li> </ul> |                                | <b>7.</b><br>Odaberite ponuč<br>kliknite <b>'Add'</b> | đeni servis i       |
|----------------------------------------------------------------------------------------------------|--------------------------------|-------------------------------------------------------|---------------------|
| Add Data                                                                                                    | Ac                             | ld Data                                               | ×                   |
| Look in: 🛐 GIS Servers 💽 📤 🏠 🇔                                                                                                    | 🗰 •   🔛   🗠 🖉 🖉 🗠              | ok in: 🕼 CDOF2012_Public on geoportal. 💌 💪            | 🏠 🗟   🏛 •   🖴   🖆 🖉 |
| Name Add WMS Server Add WCS Server Add ArcIMS Server Add ArcIMS Server                                                                                | Type                           | Name<br>CDOF2012_Public                               | Type<br>WMS Service |
| CDOF2012_Public on geoportal.zagreb.hr                                                                                                    | WMS Server https://geoportal.; |                                                       |                     |
|                                                                                                    |                                |                                                       |                     |
| Name: CDOF2012_Public on geoportal.zagreb.hr                                                                                                    |                                | ame:                                                  | Add                 |
| Show or type: Datasets and Layers                                                                                                    | Cancel St                      | now or type: Datasets and Layers                      |                     |

**8.** Prikazuje se karta

#### 9.

Prema potrebi promijenite koordinatni sustav desnim klikom na sloj u Sadržaju karte (Table of contents). U prikazanom izborniku kliknite 'Change Coordinate Systems'

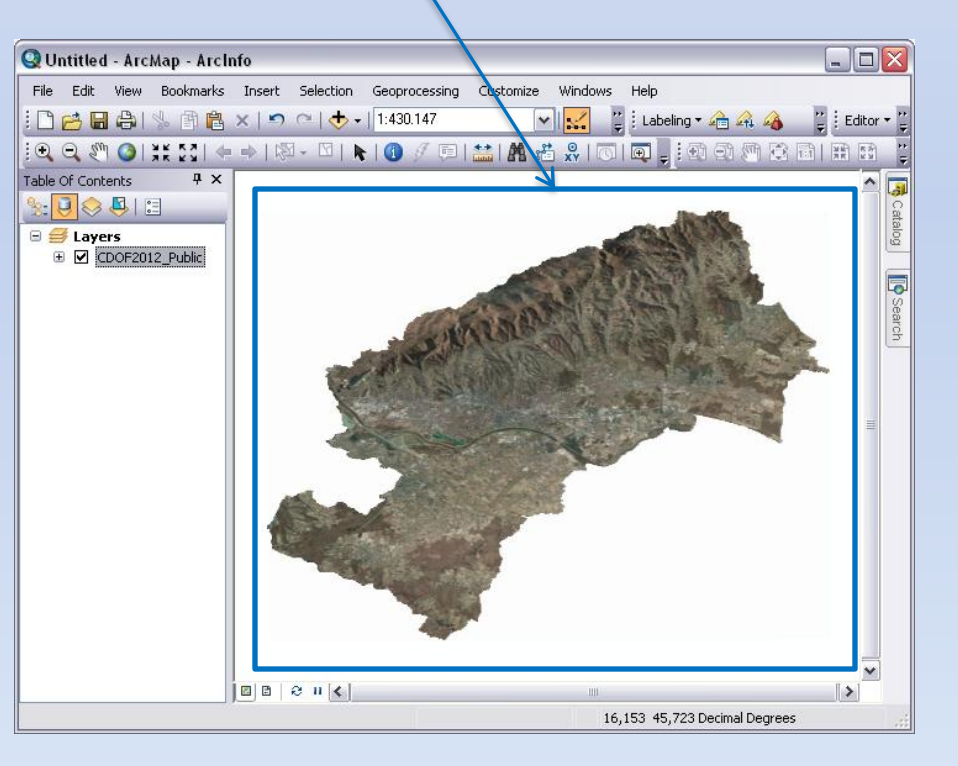

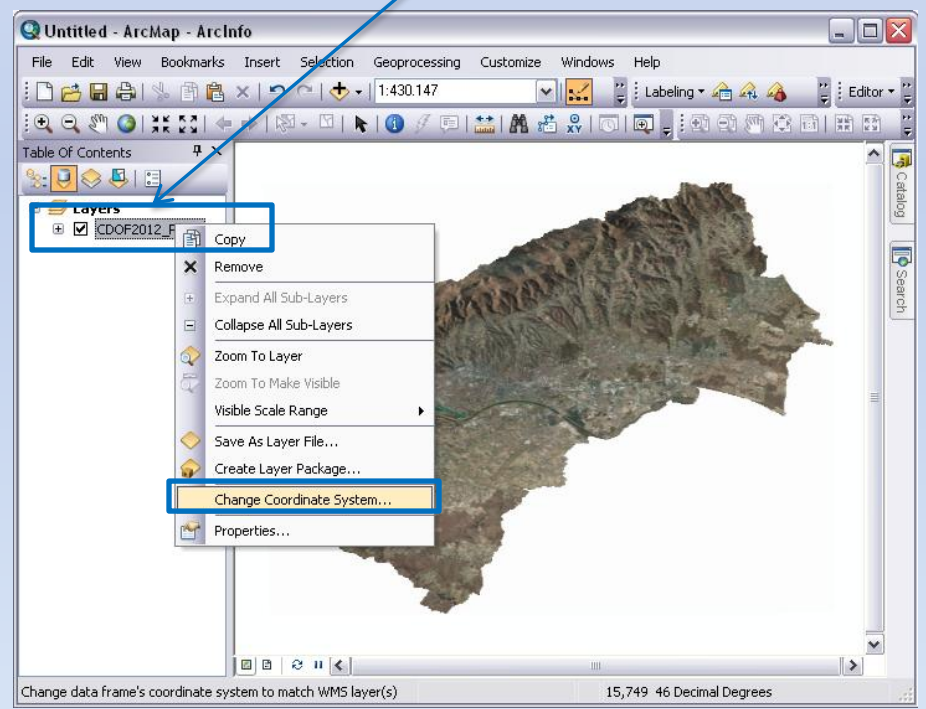

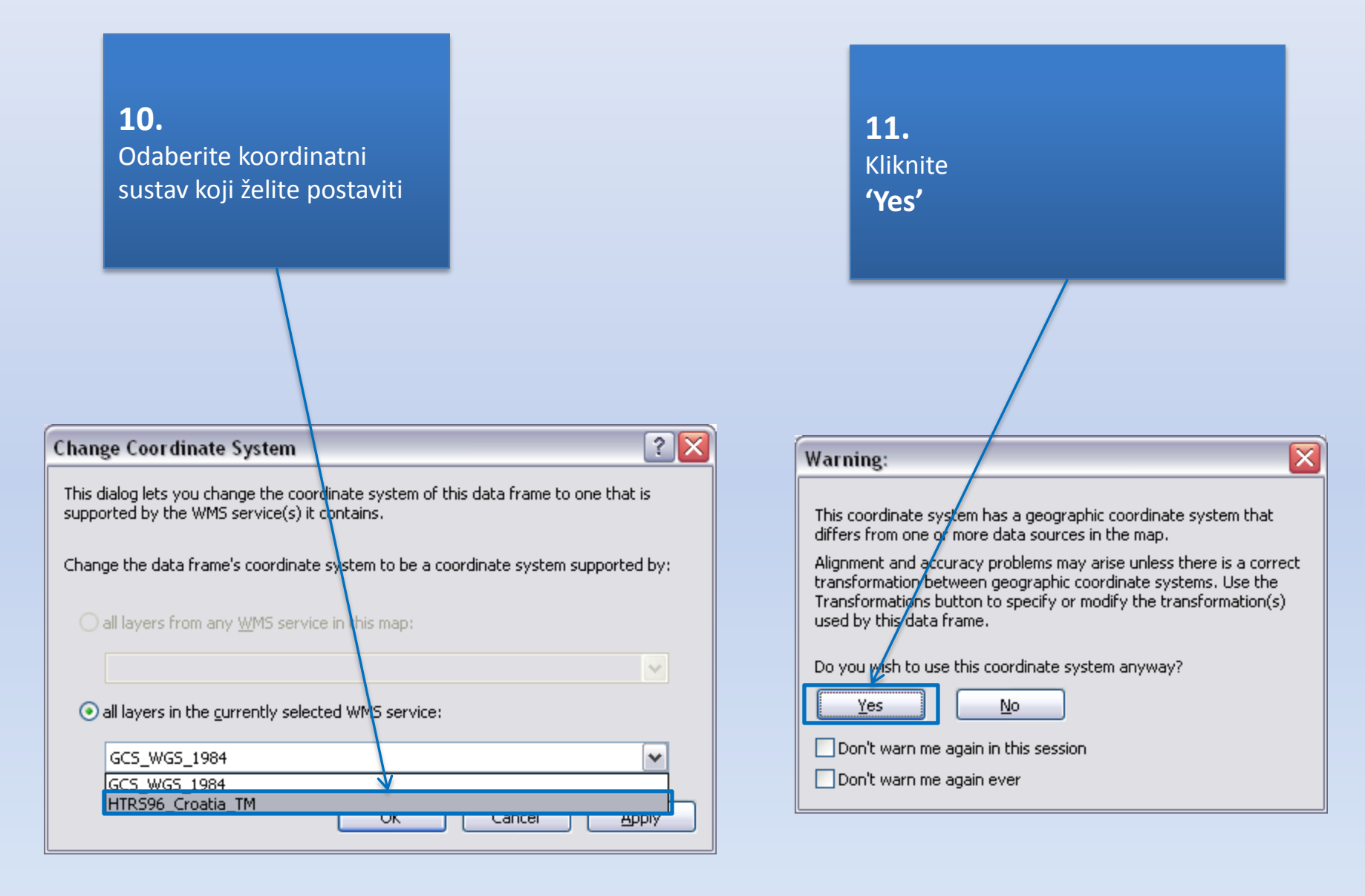

12.

Prikazuje se karta u postavljenom koordinatnom sustavu

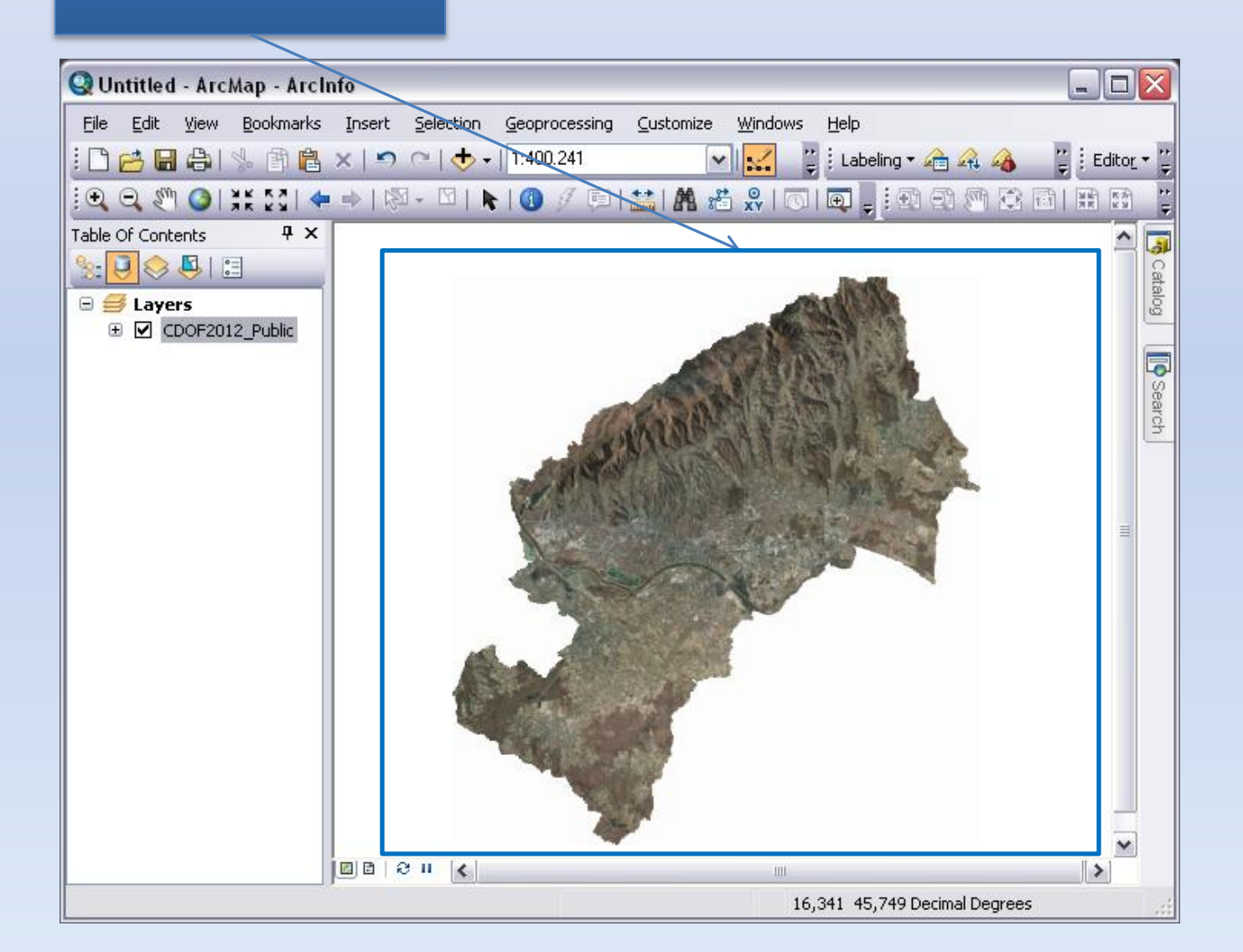

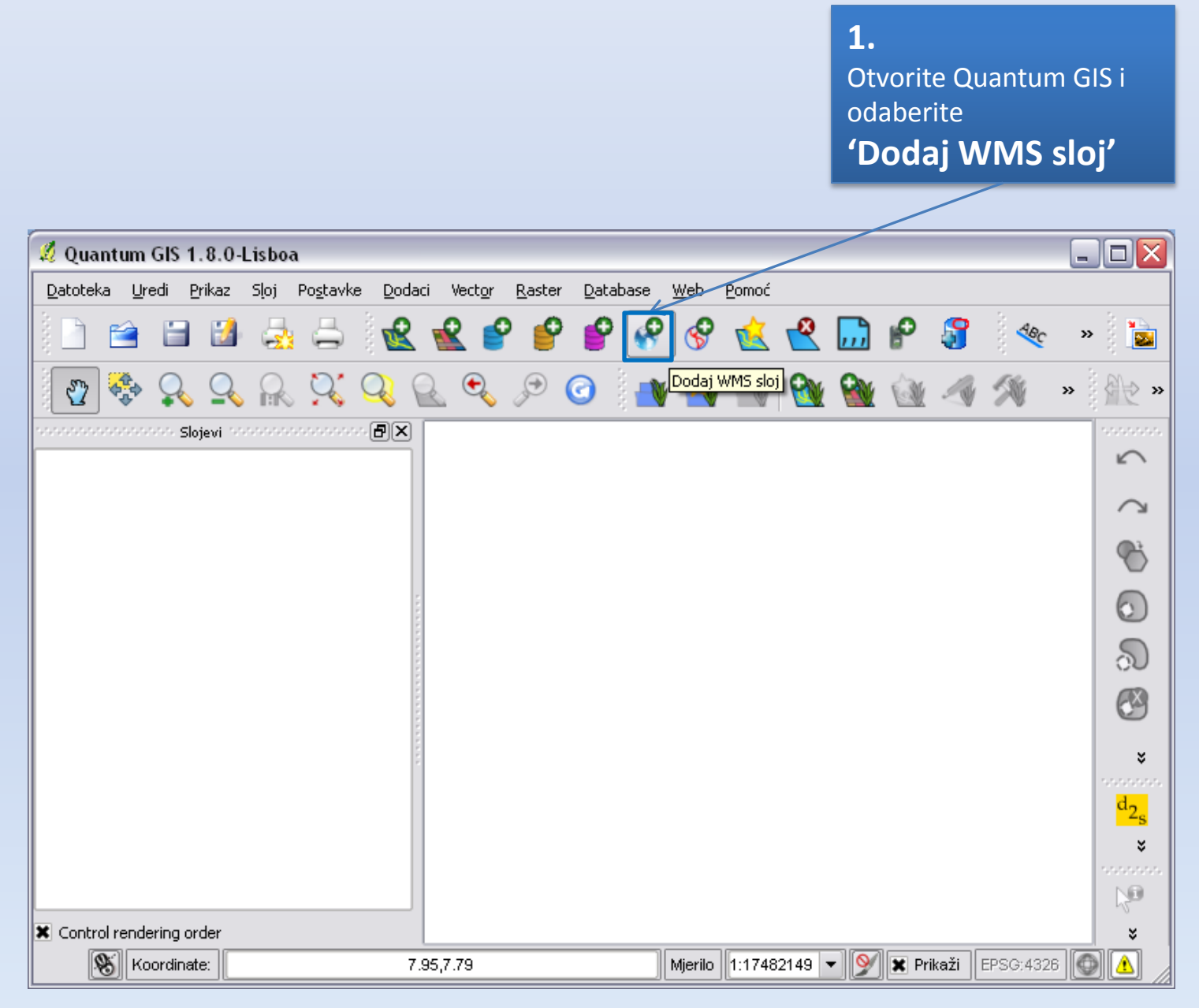

2.

Kliknite

Novo

3.

U polje URL prepišite adresu servisa koji želite koristiti i prema vlastitoj želji odredite naziv servisa

 WMS Servisi

 WMS servisi

 WMS servisi

 Naziv sloja
 Digitalni ortofoto 2012

 Skraćeni naziv
 CDOF 2012

 Godina nastanka
 2012.

 Izvorna projekcija
 HTR S96/TM

 Područje pokrivenosti (WGS84)
 16 24E 15 77/W 45 618 45 97N

 WMS URL
 https://tamweb02dw.razvoi.gzaop.local:448/geoportal/Public/Ortofoto2012 Public/MapServer/WMSServer

| 🔏 Dodajte sloj(eve) s poslužitelja 🔹 💽 🔀                                                                                                    | 🕺 Stvori novu WMS vezu 🔹 👔                                                                                                   |
|----------------------------------------------------------------------------------------------------|----------------------------------------------------------------------------------------------------|
| Slojevi       Redoslijed sloje <sup>,</sup> a       Tilesets       Traženje poslužitelja         Poveži       Novo       Uredi       Briši       Učitaj       Spremi       Dodajte zadane poslužitelje         ID       Naziv       Naslov       Sažetak | Detalji veze<br>Naziv<br>URL                                                                                                 |
| Enkodiranje slike                                                                                                    | If the service requires basic authentication, enter a user name and optional password         Korisničko ime         Lozinka |
| Opcije                                                                                                    | Ignore GetMap URI reported in capabilities                                                                                   |
| Naziv sloja                                                                                                    | Ignore GetFeatureInfo URI reported in capabilities                                                                           |
| Tile size       Feature limit for GetFeatureInfo       Izmjeni,                                                                                                    | OK Cancel Help                                                                                                    |
| Dodaj     Close     Help       Spreman                                                                                                    |                                                                                                    |

| <b>4.</b><br>Kliknite<br><b>OK</b>                                                                                                    | 5.<br>Kliknite<br>Poveži                                                                                                    |             |
|----------------------------------------------------------------------------------------------------|----------------------------------------------------------------------------------------------------|-------------|
| 🔏 Stvori novu WMS vezu 🔹 💽 💽                                                                                                    | 💋 Dodajte sloj(eve) s poslužitelja                                                                                                    | ?           |
| Detalji veze         Naziv       ZG geoportal - CDOF 2012         URL       gzaop.local:448/geoportal/Public/Ortofoto2012_Public/MapServer/WMSServer         If the service requires basic authentication, enter a user name and optional password         Korisničko ime         Lozinka         Ignore GetMap URI reported in capabilities         Ignore GetFeatureInfo URI reported in capabilities | Slojevi       Redoslijed slojeva       Tilesets       Traženje poslužitelja         ZG geopertal - CDOF 2012       Pgveži       Novo       Uredi       Briši       Učitaj       Spremi       Dodajte zadane pr         ID       Naziv       Naslov       Sažetak       Enkodiranje slike       Enkodiranje slike | oslužitelje |
| OK Cancel Help                                                                                                    | Opcije                                                                                                    |             |
|                                                                                                    | Naziv sloja                                                                                                    |             |
|                                                                                                    | Tile size                                                                                                    |             |
|                                                                                                    | Feature limit for GetFeatureInfo                                                                                                    |             |
|                                                                                                    | Dodaj Close                                                                                                    | Help        |

? 🗙

.

Spreman

6. Odaberite prostorni sloj koji servis sadrži

7. Kliknite Dodaj

| 💋 Dodajte sloj(eve) s poslužitelja 🔹 👔 👔                          | 🔏 Dodajte sloj(eve) s poslužitelja 🛛 👔 🔀                                           |
|-------------------------------------------------------------------|------------------------------------------------------------------------------------|
| Slojevi Redoslijed slojeva Tilese s Traženje poslužitelja         | Slojevi Redoslijed slojeva Tilesets Traženje poslužitelja                          |
| ZG geoportal - CDOF 2012                                          | ZG geoportal - CDOF 2012                                                           |
| Poveži Novo Uredi Briši Učitaj Spremi Dodajte zadane poslužitelje | P <u>o</u> veži <u>N</u> ovo Uredi Briši Učitaj Spremi Dodajte zadane poslužitelje |
| ID / Naziv Naslov Sažetak                                         | ID / Naziv Naslov Sažetak                                                          |
| B→2<br>→ 1 0 CD0F2012 CD0F2012                                    | □ 0 Layers<br>□ 1 0 CDOF2012 CDOF2012                                              |
|                                                                   |                                                                                    |
| - Enkodirania dike                                                | Enkodiranie slike                                                                  |
|                                                                   |                                                                                    |
|                                                                   |                                                                                    |
| Options (0 coordinate reference systems available)                | Koordinatni referentni sustav (3 dostupno)                                         |
| Naziv sloja                                                       | Naziv sloja 0                                                                      |
| Tile size                                                         | Tile size                                                                          |
| Feature limit for GetFeatureInfo                                  | Feature limit for GetFeatureInfo                                                   |
| Izmieni                                                           | WG5 84 Izmjeni                                                                     |
|                                                                   |                                                                                    |
| Dodai Close Help                                                  | Dodaj Close Help                                                                   |
| Odaberi sloj(eve)                                                 | 1 sloj odabran                                                                     |
|                                                                   | Add selected layers to map                                                         |

| <b>8.</b><br>Odaberite koordinatni<br>referentni sustav<br><b>HTRS96 /Croatia</b> TM i<br>kliknite <b>OK</b>           | 9.<br>Kliknite<br>Dodaj                                                            |
|----------------------------------------------------------------------------------------------------|------------------------------------------------------------------------------------|
| 🛿 Odabir koordinatnog refe <mark>rentnog sustava 🛛 🔹 🔀</mark>                                                          | 🔏 Dodajte sloj(eve) s poslužitelja 🔹 🖓 🏹                                           |
| Definiraite koordinatni referentni sustav sloja:                                                                       | Slojevi Redoslijed slojeva Tilesets Traženje poslužitelja                          |
| Izgleda da ovaj sloj nema specifikaciju projekcije. Prema zadanim postavkama ovaj sloj sada ima projekciju postavljenu | ZG geoportal - CDOF 2012                                                           |
| prema projektu, no to niozete promijenili odabirom različke projekcije.                                                | P <u>o</u> veži <u>N</u> ovo Uredi Briši Učitaj Spremi Dodajte zadane poslužitelje |
|                                                                                                    | ID 🛆 Naziv Naslov Sažetak                                                          |
| Filter                                                                                                    |                                                                                    |
| Recently used coordinate reference systems                                                                             |                                                                                    |
| Koordinatni referentni sustav ID autoriteta                                                                            |                                                                                    |
|                                                                                                    |                                                                                    |
|                                                                                                    | Koordinatni referentni sustav (3 dostupno)                                         |
|                                                                                                    | Naziv sloja 0                                                                      |
|                                                                                                    | Tile size                                                                          |
| Coordinate reference systems of the world Hide deprecated CRSs                                                         | Feature limit for GetFeatureInfo                                                   |
| Koordinatni referentni sustav ID autoriteta                                                                            | HTRS96 / Croatia TM Izmjeni                                                        |
| WGS 84 EPSG:4326                                                                                                    |                                                                                    |
| Projicirani koordinatni sustavi                                                                                        | Dodaj Close Help                                                                   |
| HTRS96 / Croatia TM                                                                                                    | 1 sloj odabran                                                                     |
| Kavienički dafiniuzni kaavdinztni curetzvi                                                                             |                                                                                    |
| +proj=tmerc +lat_0=0 +lon_0=16.5 +k=0.9999 +x_0=500000 +y_0=0 +ellps=GR580<br>+towgs84=0,0,0,0,0,0 +units=m +no_defs   |                                                                                    |
| OK Cancel Help                                                                                                    |                                                                                    |

10.

Prikazuje se karta u postavljenom koordinatnom sustavu

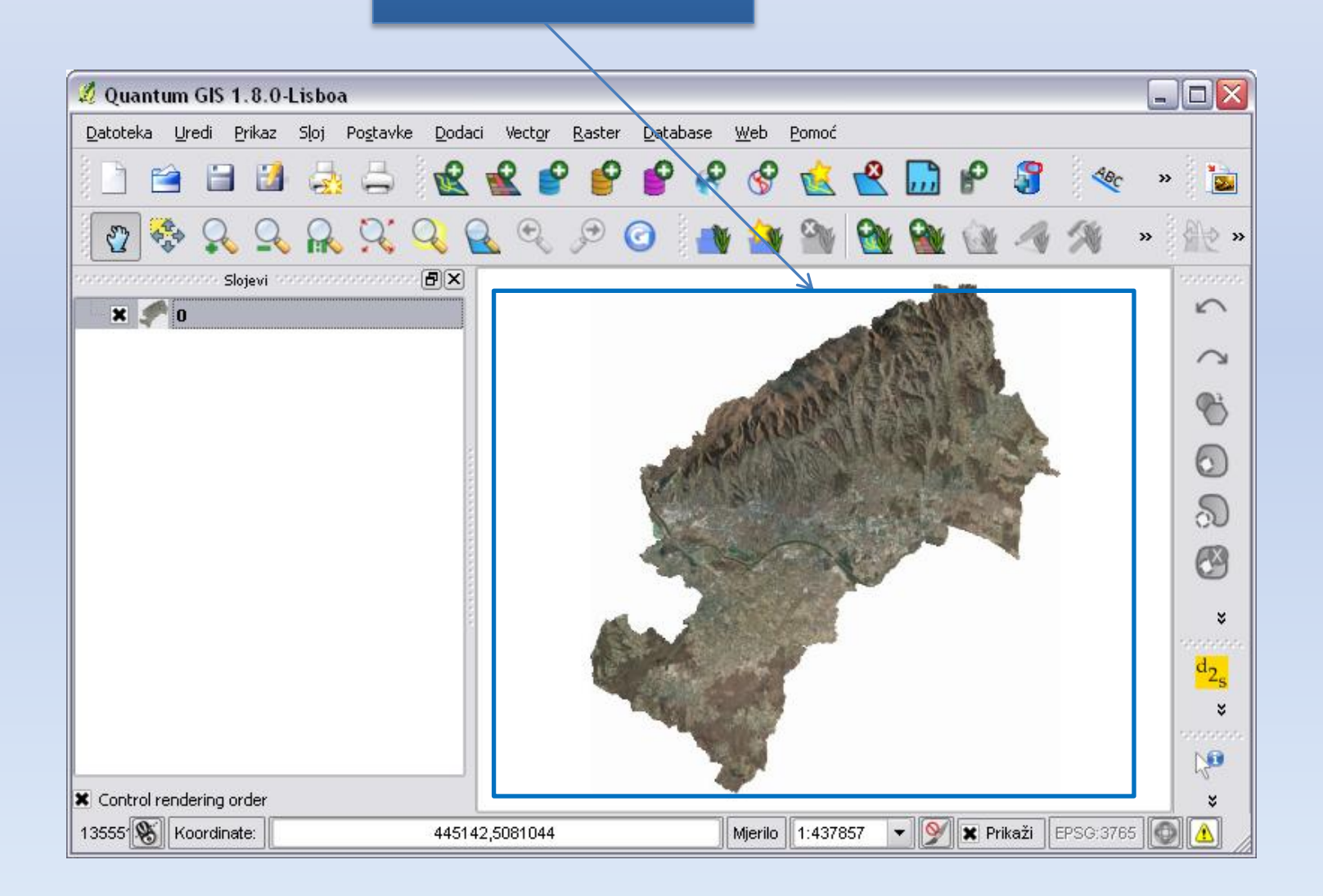